6

Pour connecter votre ordinateur en Wi-Fi, veuillez introduire le numéro de la clé Wi-Fi (Wireless Key) qui est indiqué sous la VTXbox (dans certains cas, 2 clés sont disponibles à choix) ou utiliser la fonction WPS

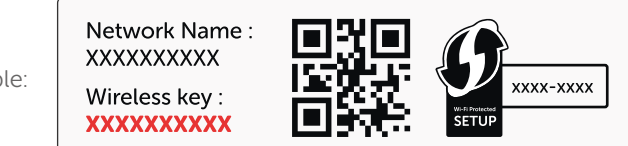

Exemple:

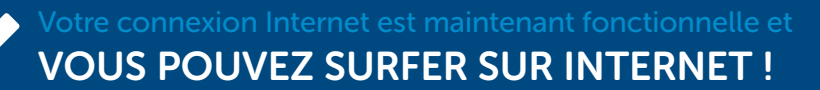

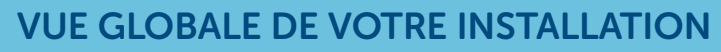

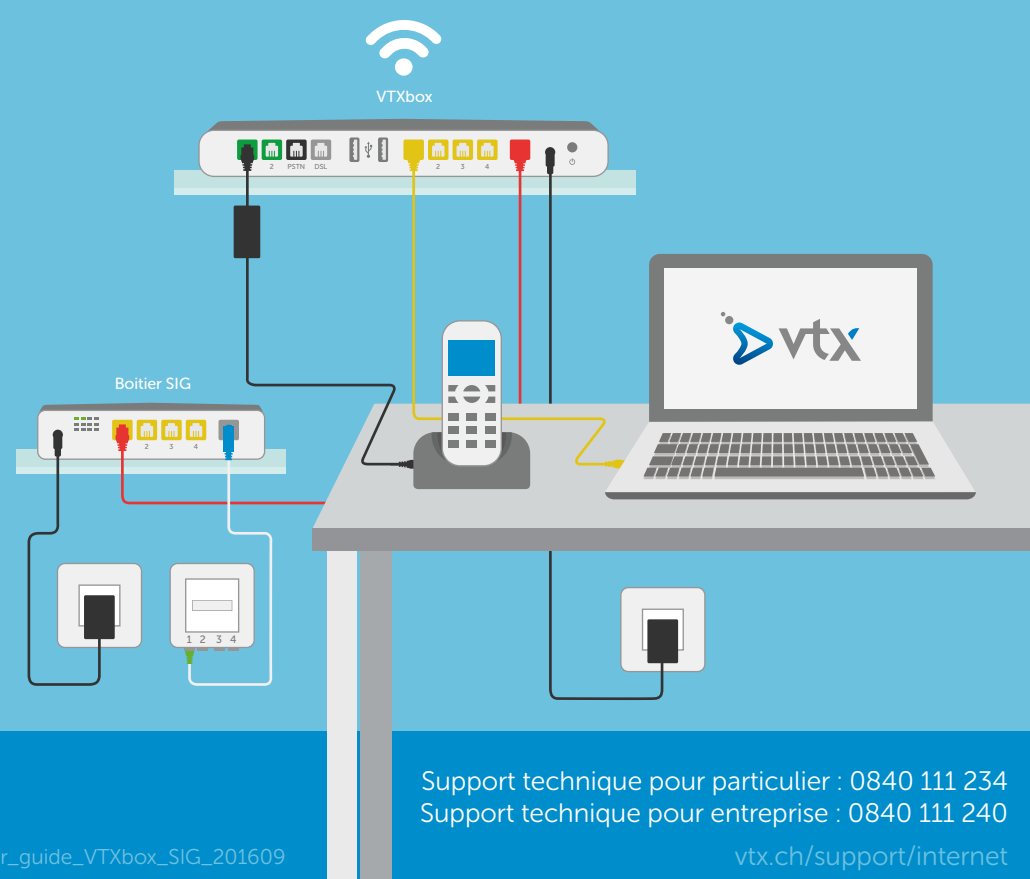

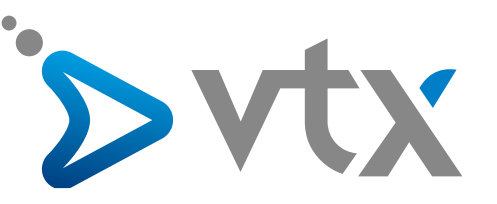

Guide d'installation Internet

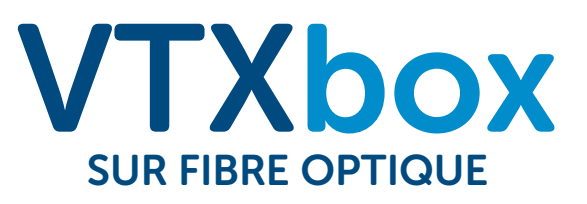

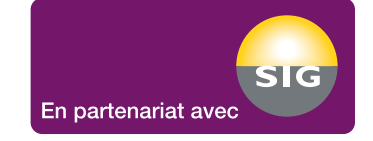

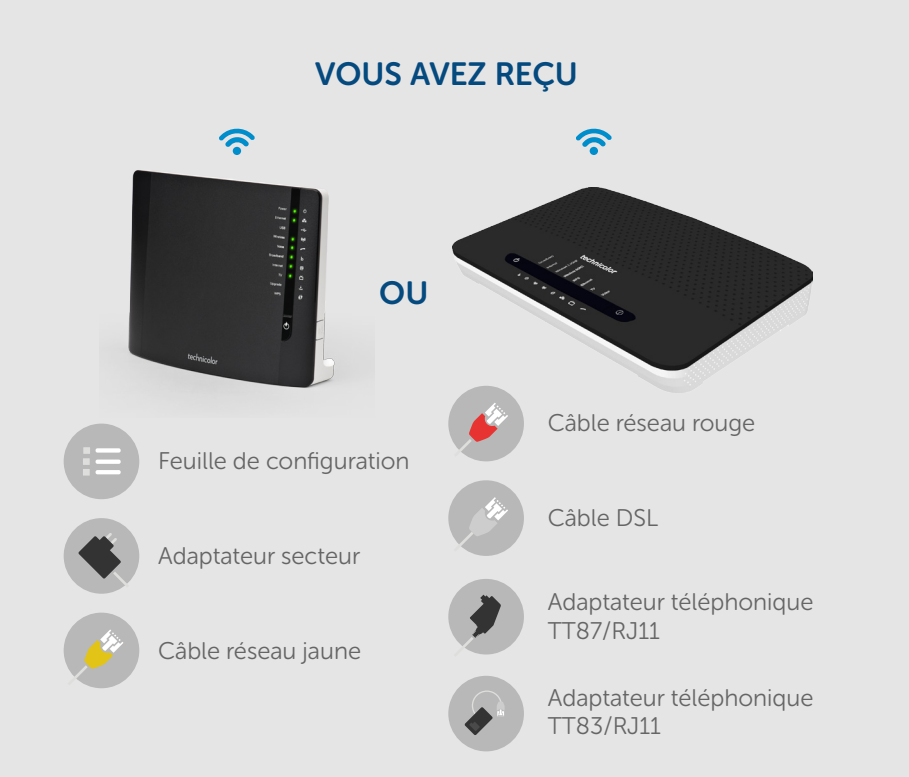

## Vous avez reçu séparément un colis avec le boitier fibre SIG

1

Ouvrez le colis provenant de SIG. Branchez le câble fibre entre la prise murale fibre (port n°1) et le boitier SIG. L'embout bleu se branche sur le boitier SIG et l'embout vert sur votre prise fibre murale.

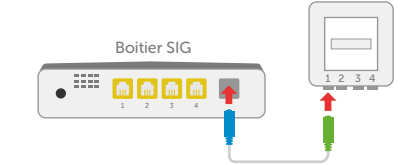

2

Branchez électriquement la VTXbox et le boitier SIG. Le boitier SIG se met en marche et entame sa configuration automatique (attendez 1 à 2 minutes jusqu'à ce que les 2 lères lumières soient allumées).

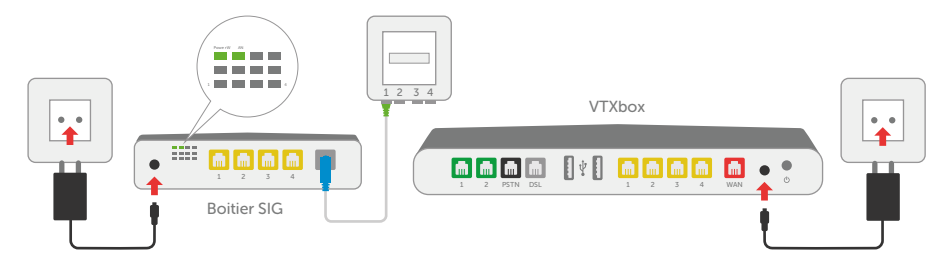

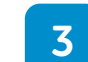

Branchez le câble réseau rouge entre le port rouge de la VTXbox et le port LAN 1 (entrées) du boitier SIG.

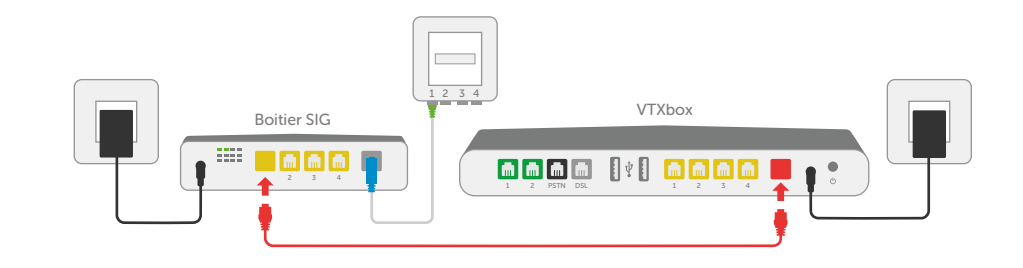

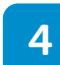

Branchez le câble réseau jaune entre votre ordinateur et la VTXbox sur l'un des ports jaunes numérotés de 1 à 4.

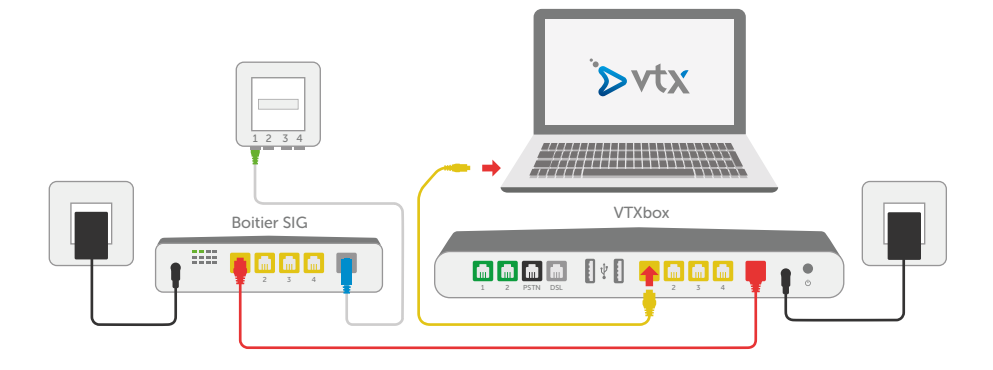

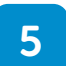

Connectez votre appareil téléphonique au port vert 1 ou 2 de la VTXbox à l'aide de votre câble téléphonique actuel ! Utilisez au besoin l'adaptateur TT83/RJ11.

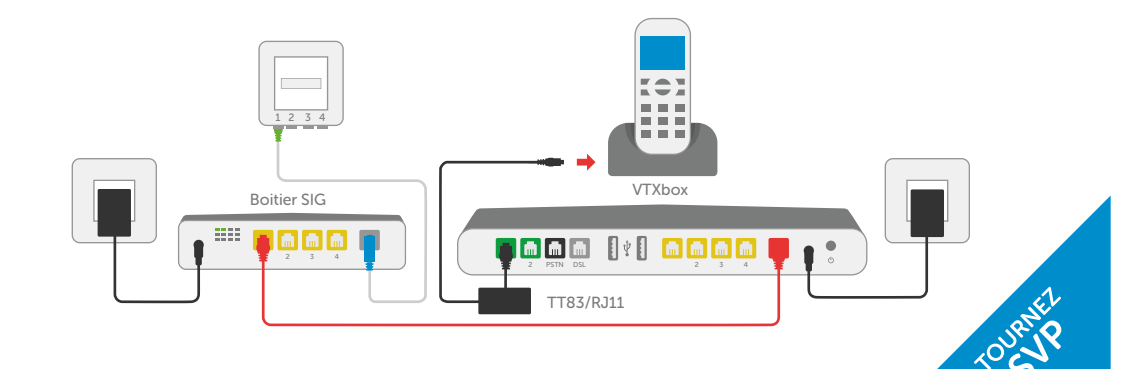